"KOMMUNAL TA'MINOT MARKAZI" **DAVLAT MUASSASASI** 

## KO'P KVARTIRALI UYNI BOSHQARISH ORGANINI ELEKTRON REYESTRDA RO'YXATDAN O'TKAZISH VA KO'P KVARTIRALI UYNI BIRIKTIRISH

O'zbekiston Respublikasi Yagona interaktiv davlat xizmatlari portali orgali elektron shaklda ariza yuborish bo'yicha qo'llanma

> Elektron pochta: kommunaltaminotmarkazidm@gmail.com Telefon: +998 (71) 210-11-04 (1530) Savol va javoblar uchun: @kommunaltaminotmarkazidm\_bot

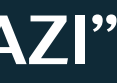

### Google saytiga kiring va my.gov.uz saytini qidiring

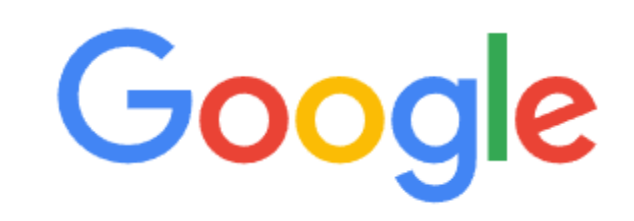

| Q | my.gov,uz               |                     | 2            | × 📟 |
|---|-------------------------|---------------------|--------------|-----|
| Q | my.gov uz               |                     |              |     |
| Q | my.gov uz <b>port</b> a | ali                 |              |     |
| Q | my gov uz <b>shax</b>   | siy kabinet kirish  |              |     |
| Q | my gov uz <b>кири</b>   | 1Ш                  |              |     |
| Q | my gov uz <b>onlir</b>  | ne ariza topshirish |              |     |
| Q | my gov uz <b>ariza</b>  | a tekshirish        |              |     |
| Q | my gov uz <b>mtm</b>    | navbat bilish       |              |     |
| Q | my gov uz <b>ma l</b>   | umotnoma olish      |              |     |
| Q | my gov uz <b>one</b>    | id                  |              |     |
| Q | my gov uz <b>реги</b>   | страция             |              |     |
|   |                         |                     |              |     |
|   |                         | Поиск в Google      | Мне повезёт! |     |

.... Почта Картинки Войти

÷ 💿

## 2-BOSQLCH

### Qidiruv jarayonida birinchi chiqqan **Oʻzbekiston Respublikasi Yagona interaktiv davlat xizmatlari portalini tanlang**(my.gov.uz)

| Google | my.gov.uz                                                                                                    | × | Ŷ | ٢      | ۹    |  |
|--------|----------------------------------------------------------------------------------------------------|---|---|--------|------|--|
|        | Все Картинки Видео Новости Короткие видео Веб-версия Книги : Ещё                                                                                             |   | и | нструм | енты |  |
|        | my.gov.uz                                                                                                    |   |   |        |      |  |
|        | O'zbekiston Respublikasi Yagona interaktiv davlat xizmatlari<br>savollar. Aloqa va qo'llab-quvvatlash. Bog'lanishQayta aloqa1242 - my.gov.uz umumiy savollar |   |   |        |      |  |
| L      | (24/7)1148-takliflar va shikoyatlar · egov · uzinfocomLogo.                                                                                                  |   |   |        |      |  |
|        | My.gov.uz<br>Yagona portal fuqarolar, tadbirkorlar va tashkilotlar                                                                                           | > |   |        |      |  |
|        | Mening arizalarim<br>Yagona interaktiv davlat xizmatlari portali · Bosh sahifa                                                                               | > |   |        |      |  |
|        | Единый портал<br>Сферы - Образование - Популярные - Ру                                                                                                    | > |   |        |      |  |
|        | Bolalar nafaqasi va moddiy<br>savollar. Aloqa va qo'llab-quvvatlash. Bog'lanishQayta                                                                         | > |   |        |      |  |
|        | <b>Ta'lim</b><br>savollar. Aloqa va qo'llab-quvvatlash. Bog'lanishQayta                                                                                      | > |   |        |      |  |
|        | Другие результаты с сайта gov.uz »                                                                                                    |   |   |        |      |  |

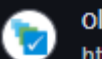

oldmy.gov.uz

https://oldmy.gov.uz · Перевести эту страницу

#### Yagona portal - elektron davlat xizmatlari

**Yagona interaktiv davlat xizmatlari portaliga xush kelibsiz!** · Davlat xizmatlari yagona reyestri · Ishga kirishda taqdim qilinadigan hujjatlar · IT-ta'lim va ...

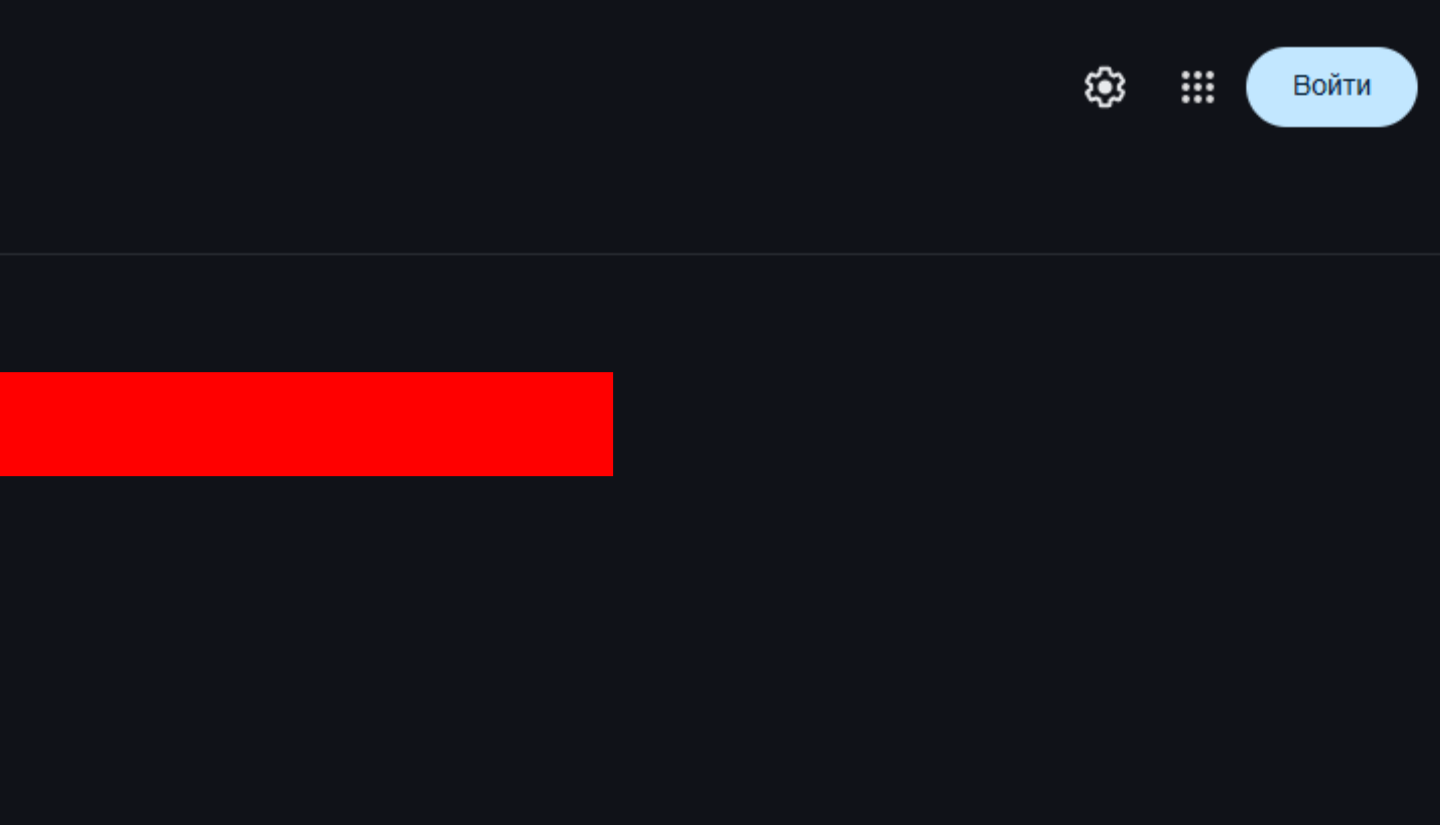

## Ochilgan saytda tilni tanlang va pasroqqa tushing

Avvalgi talqinga qaytish h

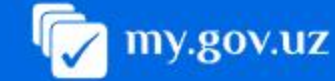

#### Xizmatlar

- Ommabop xizmatlar
- Be Sohalar
- Xizmatlar uchun to'lov

🗒 Arizani tekshirish

#### Yordam va qoʻllabquvvatlash

- 🚹 Huquqiy asoslar
- Elektron ishtirok
- Koʻp beriladigan savollar
- 🔄 Xorij fuqarolari uchun
- 🐣 Hayotiy vaziyatlar
- Tangiliklar

Yagona interaktiv davlat xizmatlari portali

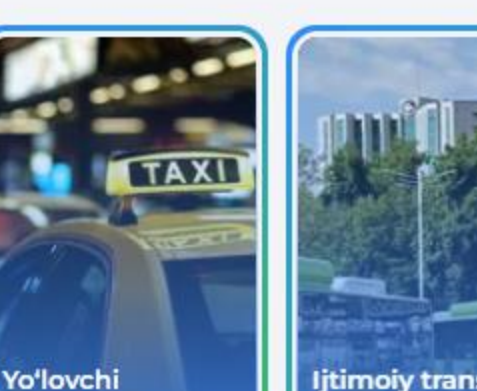

ljtimoiy transport kartasi

### Sohalar

tashishga...

#### Subsidiya

- Ipoteka krediti uchun subsidiya
- Quyoshli uy dasturi uchun subsidiya

> Barchasi

#### ljtimoiy himoya

 Bolalar nafaqasi va moddiy yordam olish

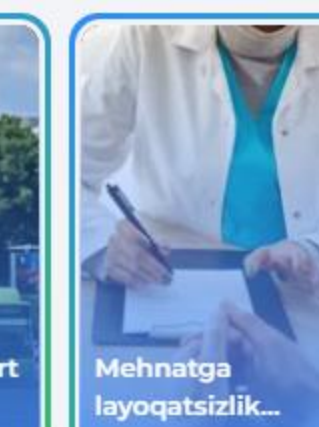

Ø

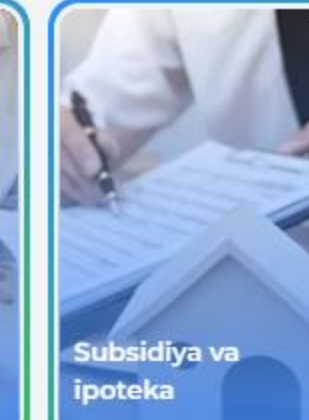

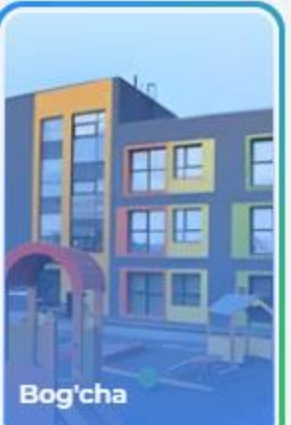

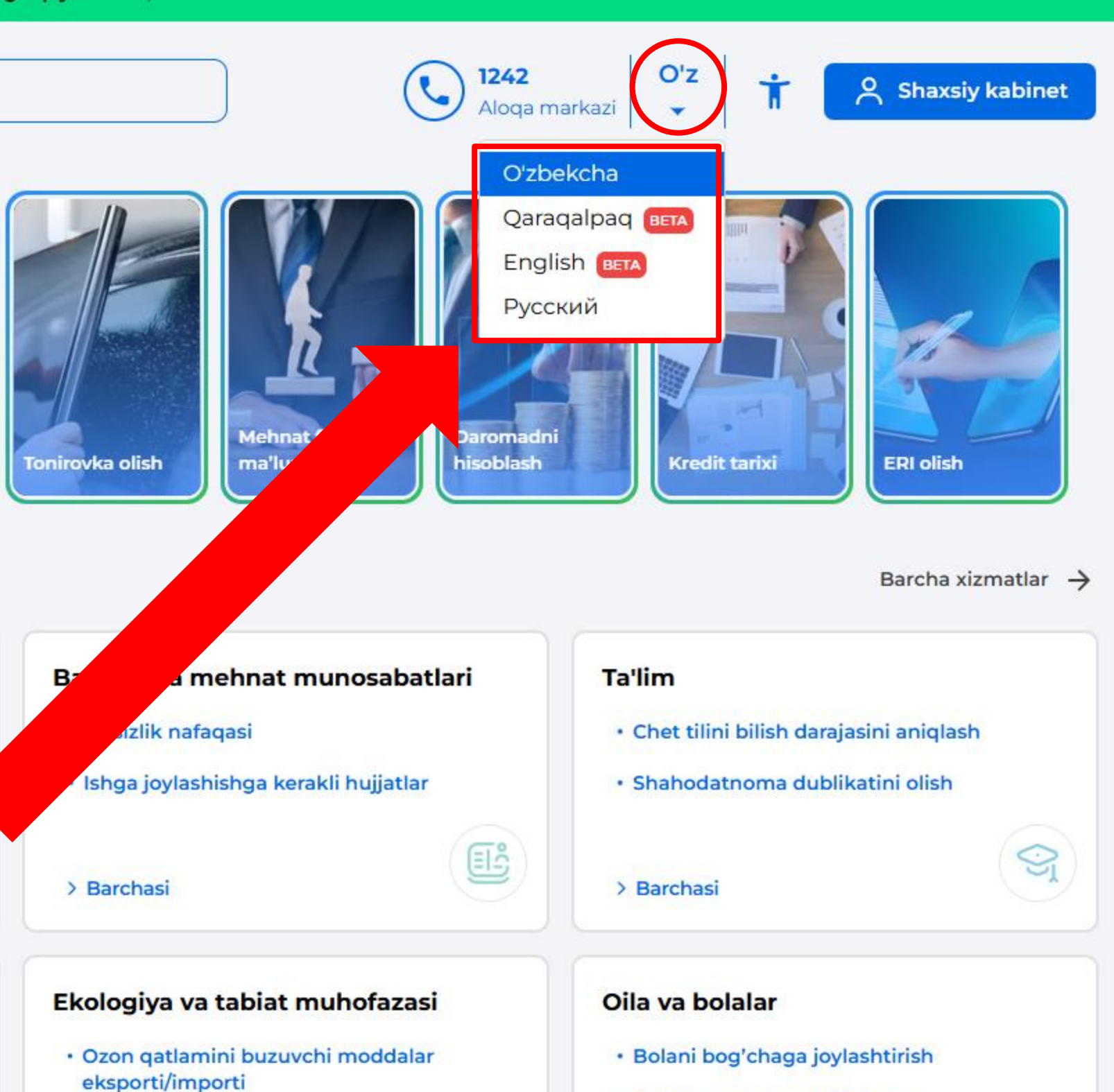

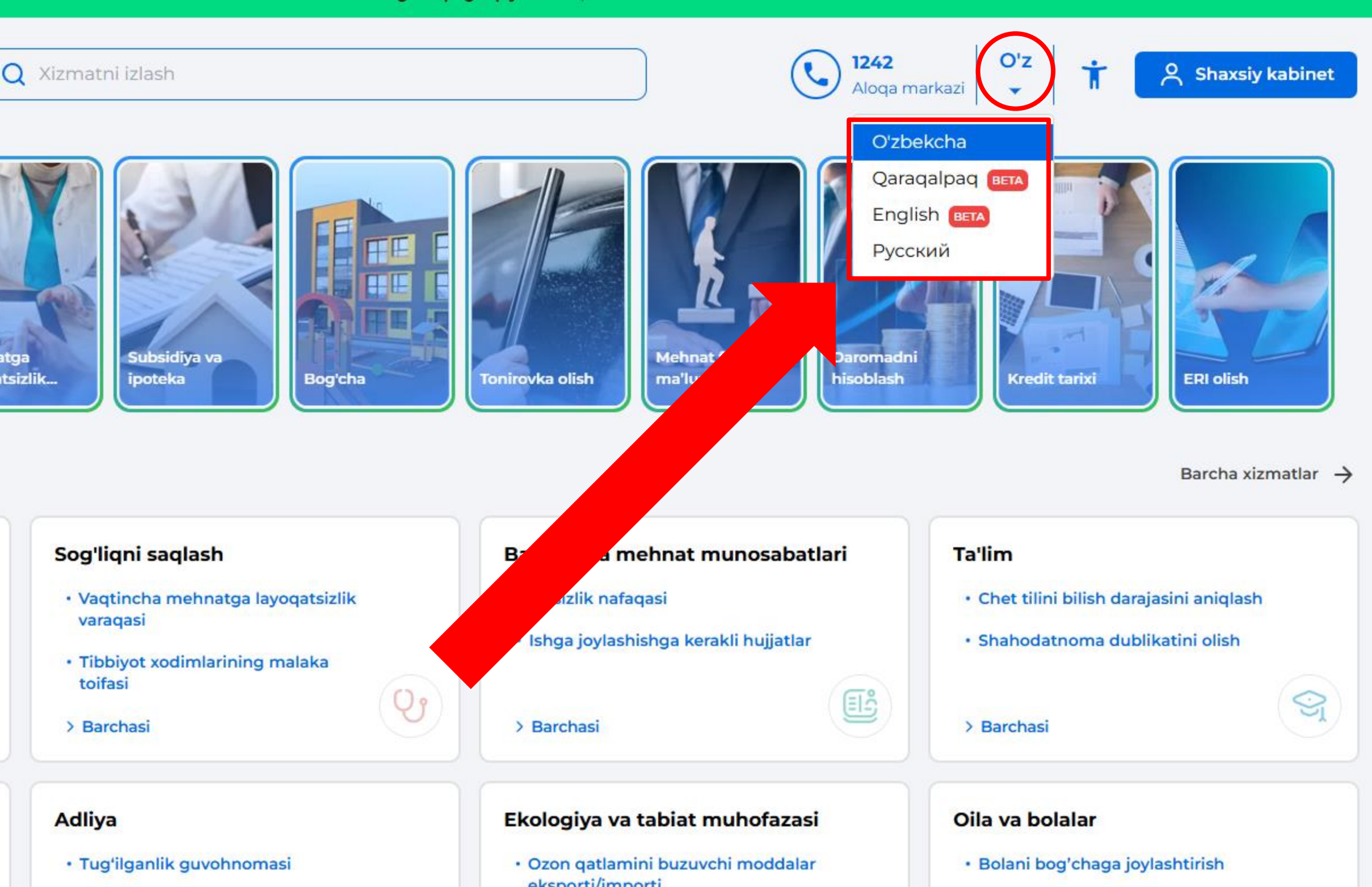

- Nikohni gayd etish

Bog'cha to'lovlari to'g'risida

## Uy-joy kommunal xizmatlar boʻlimidagi "Barchasi"ni tanlang

| my.gov.uz                        | Qurilishni boshlash uchun<br>ruxsatnoma                                      | ID karta olishga ariza yuborish                                                                                | • Sudlanmag                 |
|----------------------------------|------------------------------------------------------------------------------|----------------------------------------------------------------------------------------------------|-----------------------------|
|                                  | > Barcriasi                                                                  |                                                                                                    | 7 Barchasi                  |
| Xizmatlar ~                      | Litsenziyalash                                                               | Yoshlar                                                                                                    | Bojxona                     |
| 🔗 Ommabop xizmatlar              | <ul> <li>Mehnat faoliyati tasdiqnomasini<br/>olish</li> </ul>                | <ul> <li>O'qish joyidan ma'lumotnoma olish</li> </ul>                                                          | Jismoniy sh     pochta joʻn |
| 🖁 Sohalar                        | Yuridik shaxslarning sertifikatlari                                          | <ul> <li>Xalqaro imtihon tizimlari bo'yicha<br/>xarajatlarni qoplash</li> </ul>                                | • Tovarlarni e              |
| Xizmatlar uchun to'lov           | > Barchasi                                                                   | > Barchasi                                                                                                    | > Barchasi                  |
| 🛃 Arizani tekshirish             |                                                                              |                                                                                                    |                             |
| Yordam va qoʻllab-<br>quvvatlash | Axborot va aloqa<br>• IMEI raqamni roʻyxatdan oʻtkazish<br>• Pochta yuborish | Pensiya <ul> <li>Pensiya tayinlashga ariz berish</li> <li>Pensiya jamgʻarmasi boʻlimlari manzillari</li> </ul> | Madaniyat,<br>• Sport makt  |
| Elektron ishtirok                | > Barchasi                                                                   | > Barchasi                                                                                                    | > Barchasi                  |
| 1 Koʻp beriladigan<br>savollar   | Soliqlar                                                                     | Sinov tartibidagi xizmatlar                                                                                    |                             |
| 🔁 Xorij fuqarolari uchun         | Ish haqi ma'lumotlari                                                        | Yillik daromadlar deklaratsiyasi                                                                               |                             |
| A Hayotiy vaziyatlar             | <ul> <li>Oʻzini oʻzi band qilgan shaxslar</li> <li>&gt; Barchasi</li> </ul>  | > Barchasi                                                                                                    |                             |
| Tangiliklar                      |                                                                              |                                                                                                    |                             |

### Hayotiy vaziyatlar

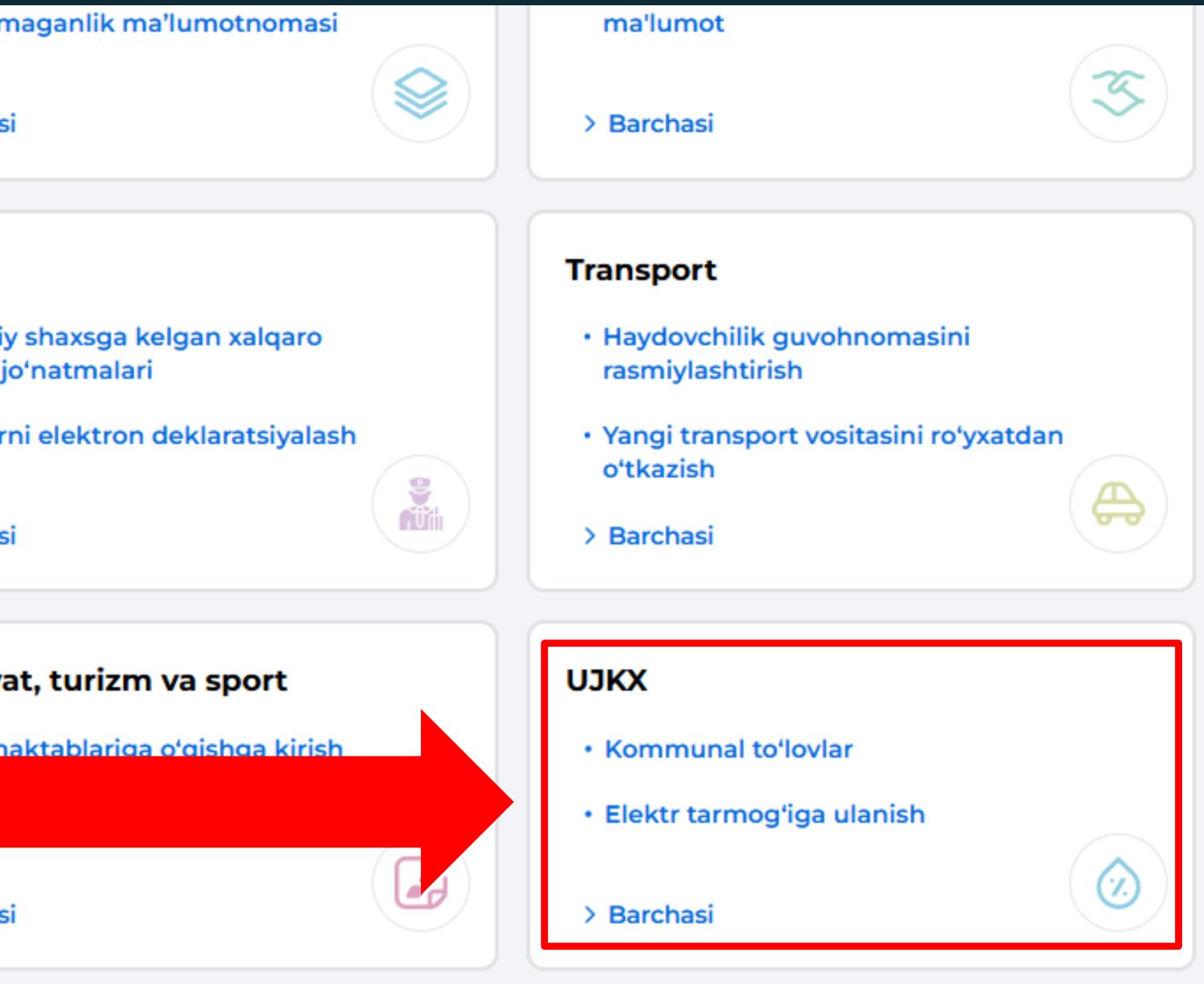

## 5-BOSQLCH

foydalanasiz

### Ochilgan oynadan "Koʻp kvartirali uyni boshqari organini elektron reyestrda roʻyxatdan oʻtkazish va biriktirish"ni tanlang

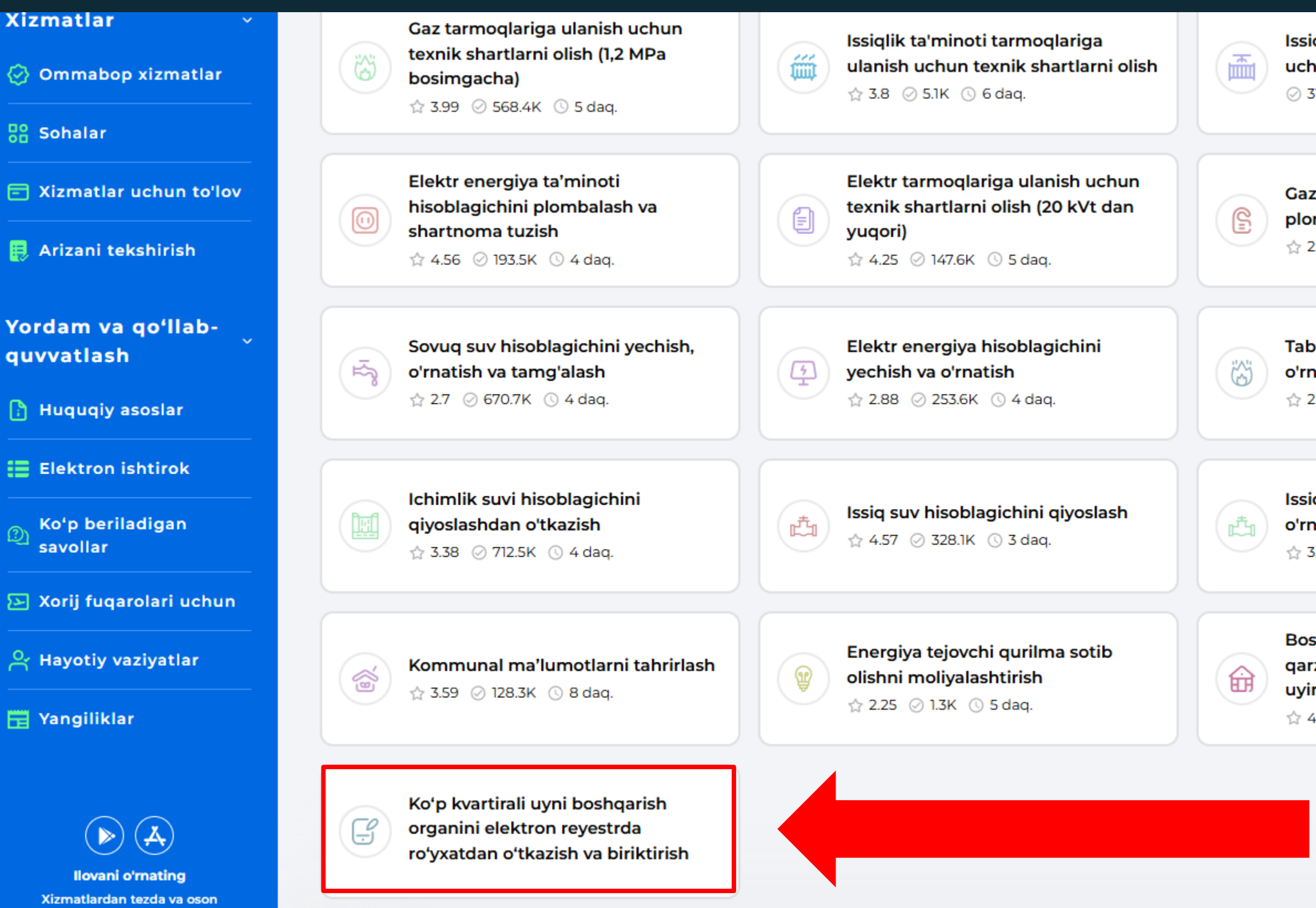

| siqlik tarmoqlarini ishga tushirish<br>chun dalolatnoma<br>310 🕓 11 daq.                            | Issiqlik tarmogʻi hisoblagichini<br>plombalash va shartnoma tuzish<br>☆ 2.54 ⊘ 19.2K ③ 3 daq.                                                                                                    |
|----------------------------------------------------------------------------------------------------|----------------------------------------------------------------------------------------------------|
|                                                                                                    |                                                                                                    |
| az ta'minoti hisoblagichini<br>ombalash<br>2.69 ⊘ 104.4K © 4 daq.                                   | Gaz ta'minoti loyihasini kelishish<br>☆ 2.54 ⊘ 9.5K ③ 6 daq.                                                                                                    |
|                                                                                                    |                                                                                                    |
| biiy gaz hisoblagichini yechish va<br>matish<br>2.67 ⊘ 255K ③ 4 daq.                                | Image: Figure Figure |
|                                                                                                    |                                                                                                    |
| siq suvni hisoblagichini yechish va<br>rnatish<br>3.96 ⊘ 68.7K () 3 daq.                            | Maishiy iste'molchilarni 20 kVtgachabo'lgan elektr tarmoqlariga ulash☆ 4.38 ⊘ 91.9K ③ 3 daq.                                                                                                    |
|                                                                                                    |                                                                                                    |
| oshqaruv servis kompaniyalaridan<br>arzdorlikni tekshirish (Mening<br>vim)<br>4.19 🕗 18.4K 🕓 1 daq. | Sovuq suv hisoblagichi<br>koʻrsatkichlarini yuborish<br>☆ 2.25 ⊘ 712 ③ 8 daq.                                                                                                    |

Koʻp kvartirali uyni boshqarish organini elektron reyestrda ro'yxatdan oʻtkazish va koʻp kvartirali uyni biriktirish Koʻp kvartirali uyni boshqarish organini e biriktirish

Xizmatdan foydalanish

Xizmat narxi

Xizmatni koʻrsatishning huquqiy asosi

Xizmatni koʻrsatish muddati

Xizmat narxi(mazkur arizani yuborish uchun belgilangan mablagʻ miqdori)

1

2 Xizmat koʻrsatishning huquqiy asosi(Vazirlar Mahkamasining 853-son qarori) **3** Xizmat koʻrsatish muddati (8 kun)

**4** Xizmat koʻrsatish uchun kerak boʻladigan hujjatlar 5

Xizmatdan foydalanuvchilar (Jismoniy hamda yuridik shaxslar)

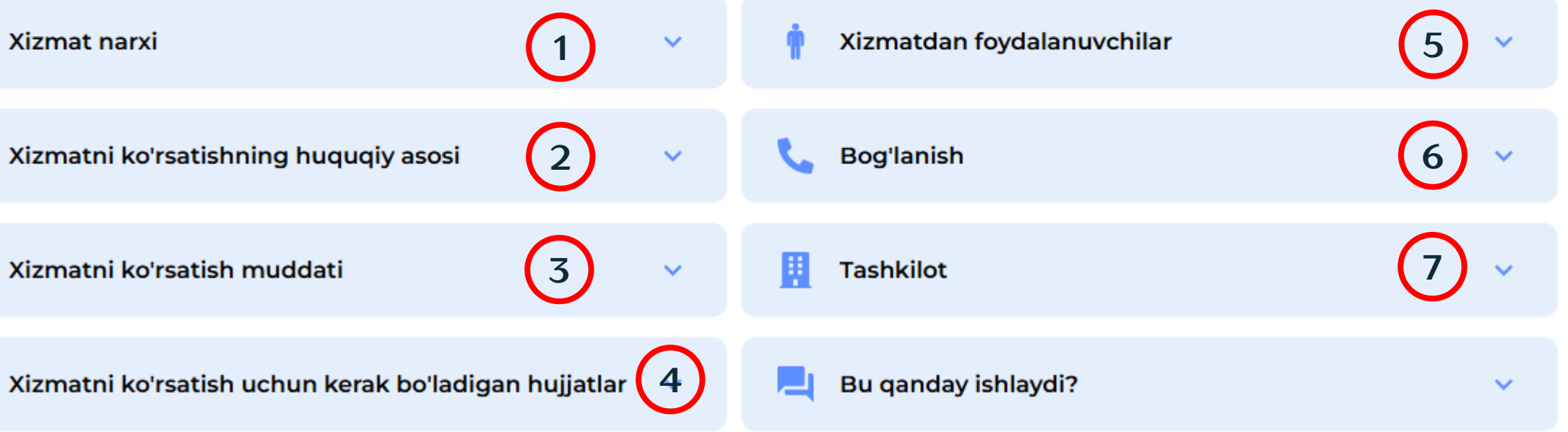

## 6

Bogʻlanish <u>(Telefon r</u>aqam)

### 7

Tashkilot (mazkur arizani tekshiruvchi tashkilot)

×

### "Xizmatdan foydalanish"ni tanlang

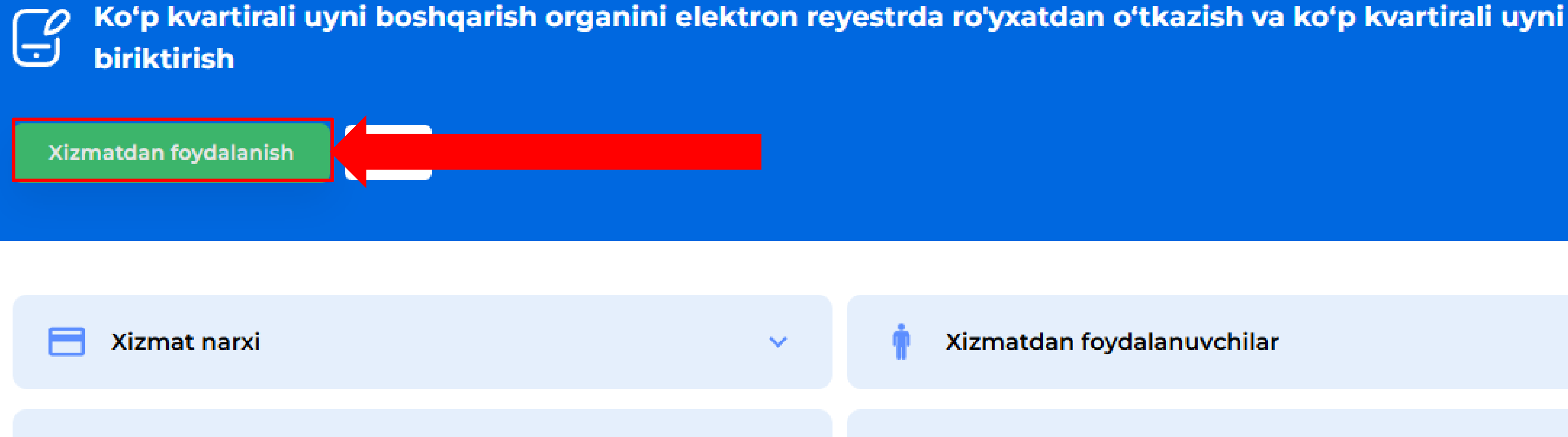

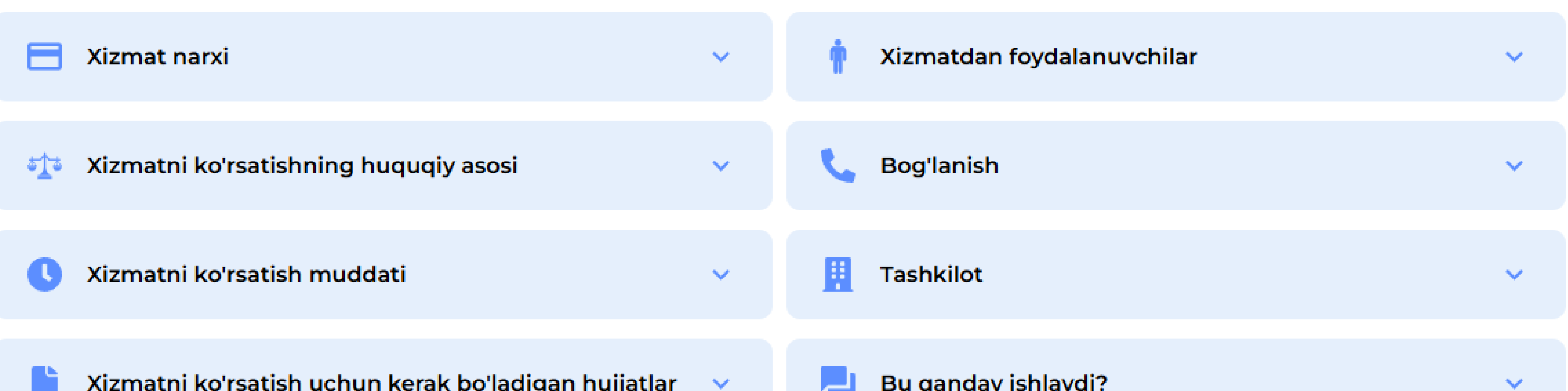

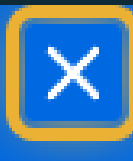

## Avtorizatsiyadan oʻtish uchun "Kirish" tugmasini bosing

#### Xizmatlar

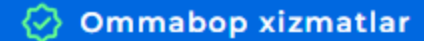

Sohalar

- E Xizmatlar uchun to'lov
- 틙 Arizani tekshirish

#### Yordam va qoʻllabguvvatlash

🚹 Huquqiy asoslar

Elektron ishtirok

Koʻp beriladigan  $\mathcal{D}$ savollar

🔄 Xorij fuqarolari uchun

🐣 Hayotiy vaziyatlar

🔚 Yangiliklar

Ą Ilovani o'rnating Xizmatlardan tezda va oson foydalanasiz

Bosh sahifa > Sohalar

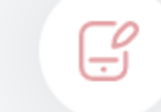

Koʻp kvartirali uyni boshqarish organini elektron reyestrda ro'yxatdan oʻtkazish va koʻp kvartirali uyni biriktirish

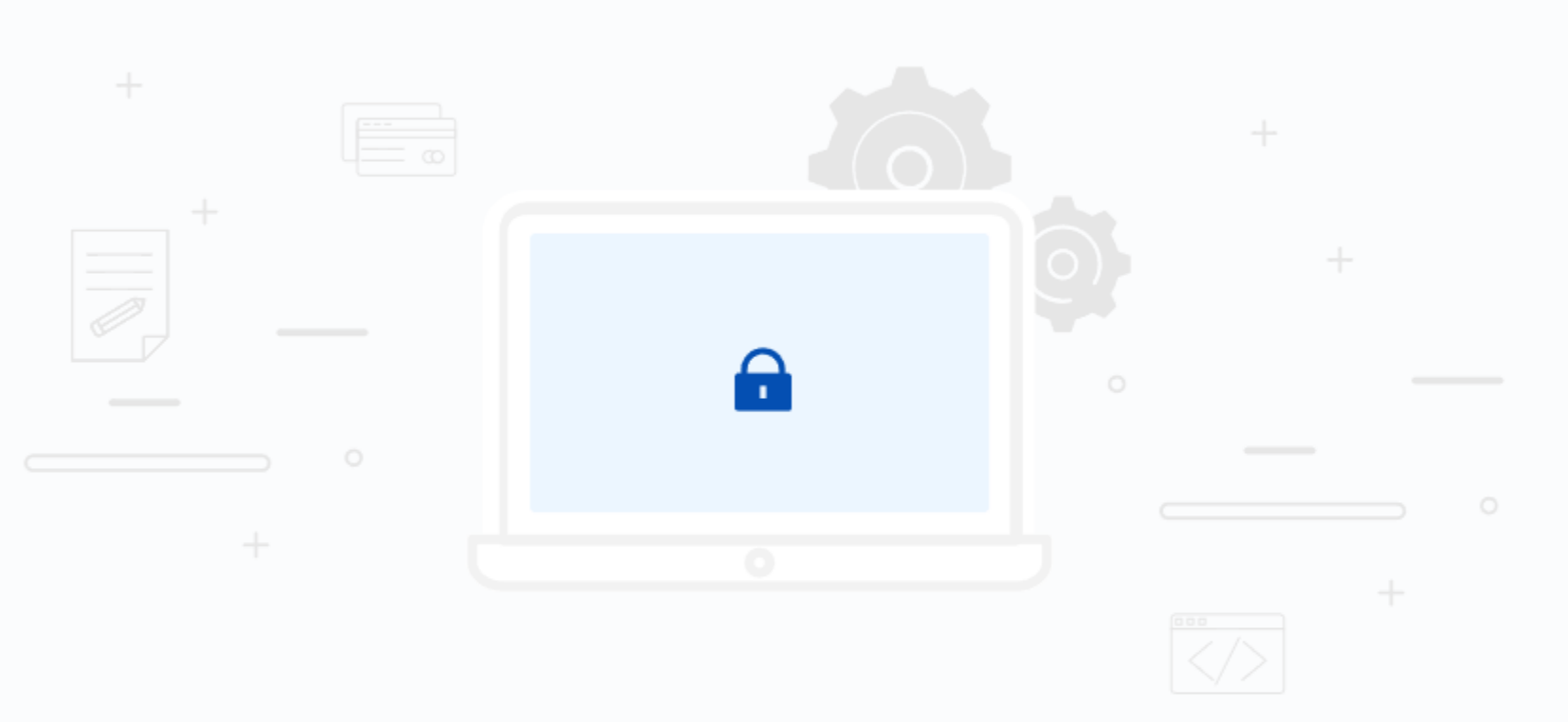

### Avtorizatsiyadan oʻting

Ushbu xizmatdan foydalanish uchun siz Yagona interaktiv davlat xizmatlari portaliga kirishingiz kerak.

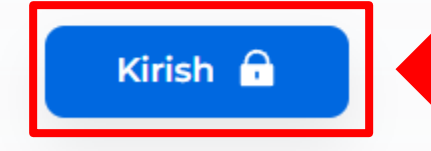

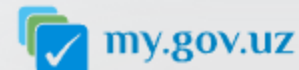

Ma'lumot

Foydalanuvchilar uchun

Aloga va goʻllab-guvvatlash

my.gov.uz

Oʻzbekiston Respublikasi Yagona interaktiv davlat

## "OneID" yoki "MyID" orqali tizimga kiring

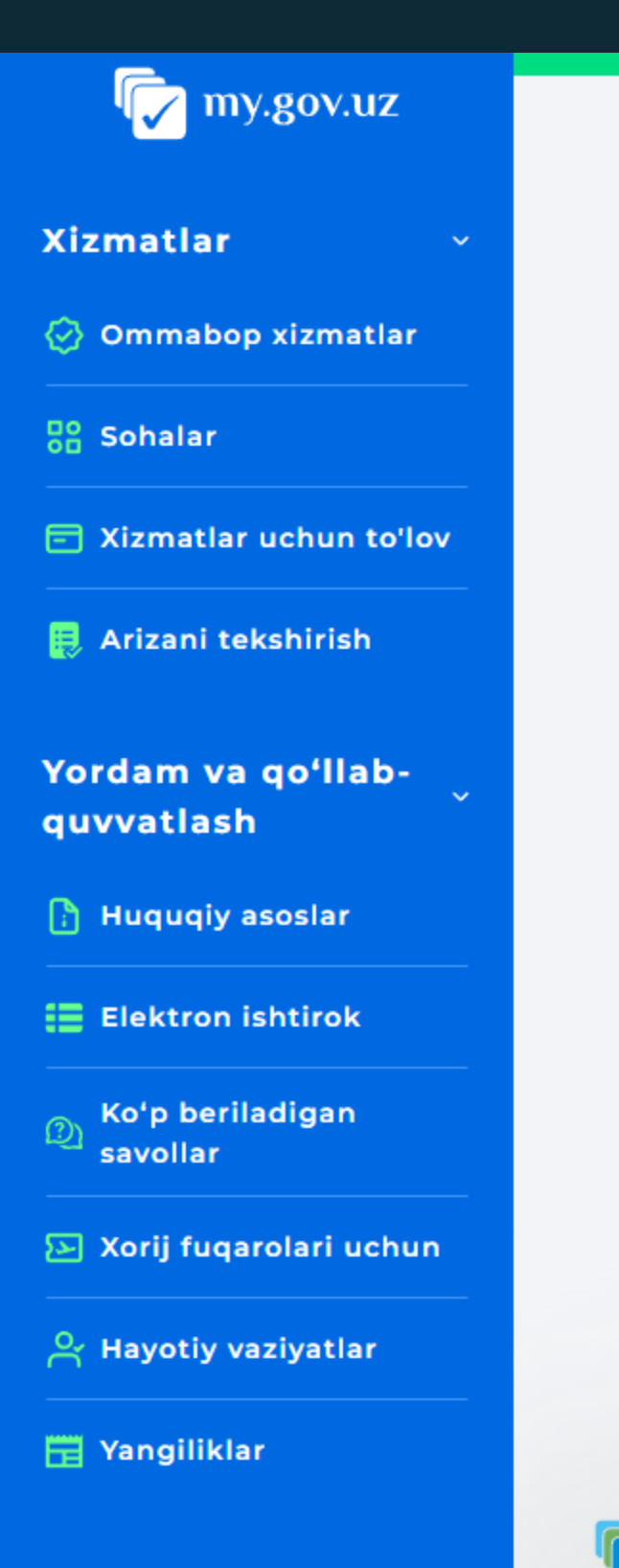

 $\mathbf{N}$ 

## Davom etish uchun iltimos avtorizatsiyadan o'ting

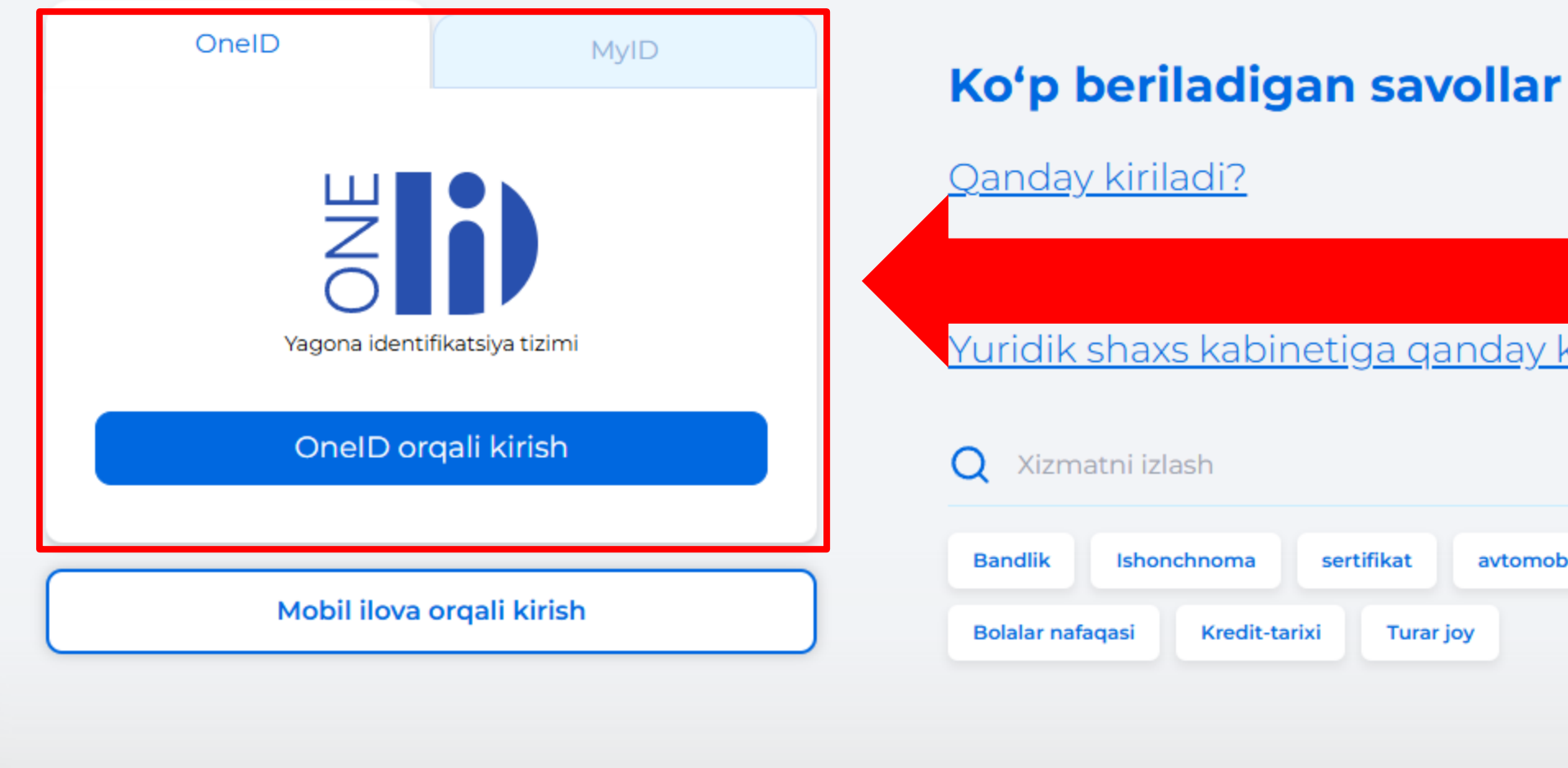

Ma'lumot Statistika Yagona portal missivasi

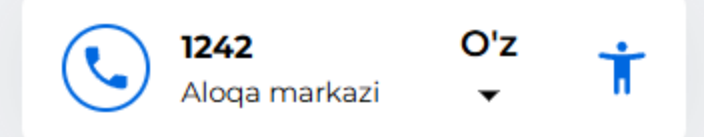

<u>Yuridik shaxs kabinetiga qanday kiriladi?</u>

sertifikat avtomobilni sertifikatlash Turar joy

|        | Foydalanuvchilar uchun |
|--------|------------------------|
|        | Jismoniy shaxs uchun   |
| sivasi | Yuridik shaxs          |

Aloqa va qoʻllab-quvvatlash

Bog'lanish Oavta aloga

- Ariza yuborish maqsadini tanlang
- ulletro'yxatdan o'tkazish
- ullet
- 2. "Keyingisi"ni bosing

| Î                             | Avvalgi talqinga qaytish                                                                                                    |
|-------------------------------|----------------------------------------------------------------------------------------------------|
|                               | C my.gov.uz Q Xizmatni izlash                                                                                                    |
|                               | Bosh sahifa 🔸 Sohalar                                                                                                    |
| 💄 Profil 🛛 🗲                  |                                                                                                    |
| 📃 Arizalar                    | Koʻp kvartirali uyni boshqarish organini elektron reyestrda ro'yxatdan oʻtkaz                                                                                      |
| 🔔 Xabarnomalar                |                                                                                                    |
| 🛃 Jarimalar                   | Qadam 1: Ariza yuborish maqsadi                                                                                                    |
| <b>C</b> : Kommunal xizmatlar | (1)                                                                                                    |
| oʻlovlar tarixi               | Ariza vuborish magsadi *                                                                                                    |
| Xizmatlar ~                   | <ul> <li>Koʻp kvartirali uyni boshqarish organini elektron reyestrda roʻyxatdan oʻtkazish</li> <li>Koʻp kvartirali uyni boshqarish organiga biriktirish</li> </ul> |
| 🔗 Ommabop xizmatlar           | Keyingisi >                                                                                                    |
| 응 Sohalar                     |                                                                                                    |
| E Xizmatlar uchun<br>to'lov   |                                                                                                    |
| Yordam va qoʻllab-            |                                                                                                    |

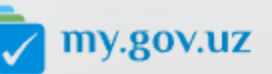

quvvatlash

Oʻzbekiston Respublikasi Yagona interaktiv davlat vizmatlari portali

#### Ma'lumot

Statistika Yagona portal missiyasi

## Koʻp kvartirali uyni boshqarish organini elektron reyestrda

### Koʻp kvartirali uyni boshqarish organiga biriktirish

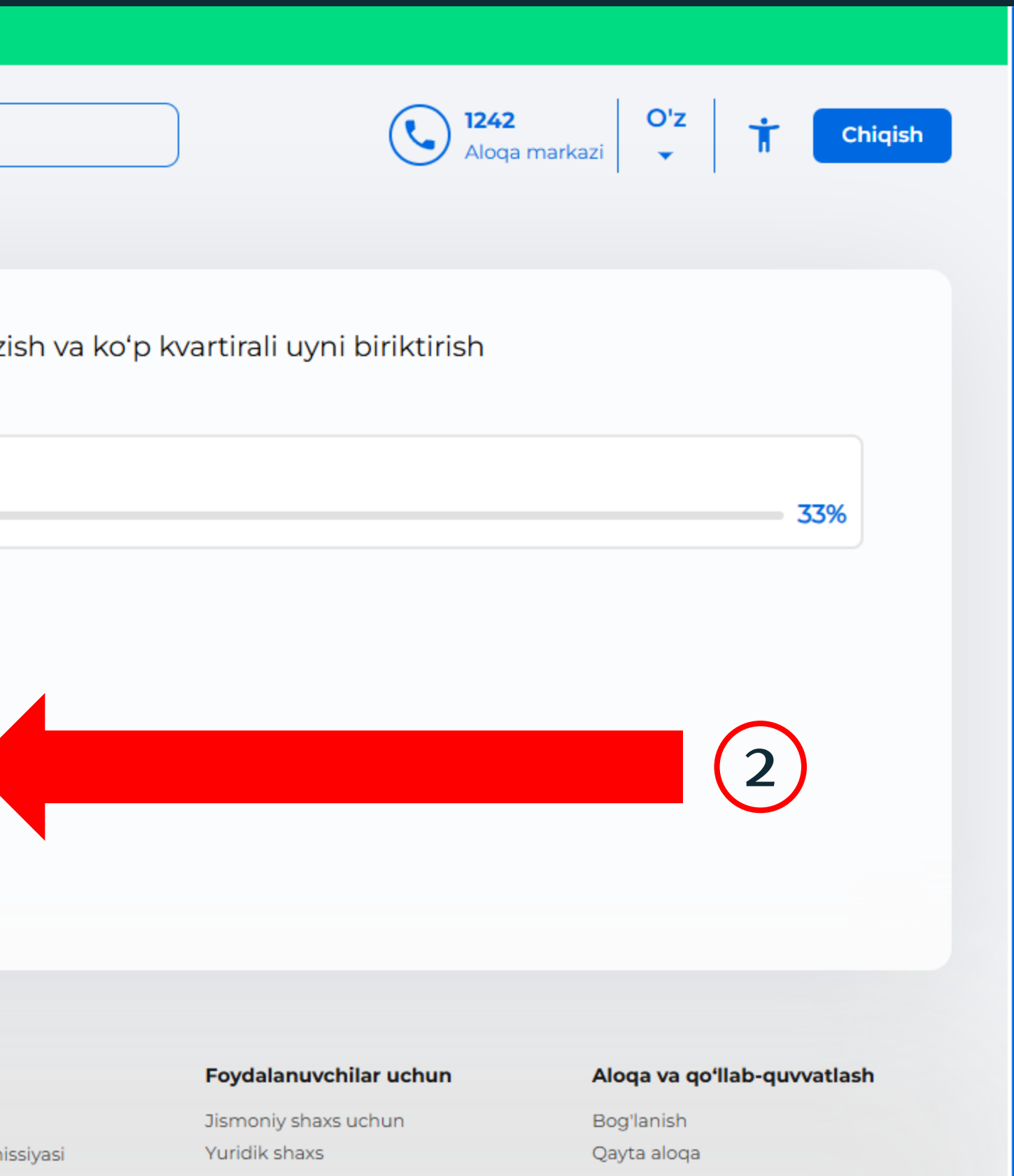

### "Koʻp kvartirali uy joylashgan hudud"ni tanlang

|                                                  | Avvalgi talqinga qaytish 🔌                                                                          |
|--------------------------------------------------|----------------------------------------------------------------------------------------------------|
|                                                  | Q Xizmatni izlash                                                                                   |
|                                                  | Bosh sahifa 🔸 Sohalar                                                                               |
| 💄 Profil 🛛 🗲                                     |                                                                                                    |
| 😥 Arizalar                                       | Koʻp kvartirali uyni boshqarish organini elektron reyestrda ro'yxatdan oʻtkazis                     |
| 🔔 Xabarnomalar                                   |                                                                                                    |
| দ Jarimalar                                      | Qadam 2: Arizachi haqida ma'lumot                                                                   |
| <b>C</b> Kommunal xizmatlar                      |                                                                                                    |
| o Toʻlovlar tarixi                               |                                                                                                    |
| Xizmatlar ~                                      | Koʻp kvartirali uy joylashgan hudud *<br>Tanlang                                                    |
| 📀 Ommabop xizmatlar                              | Tanlang<br>Andijon vilovati                                                                         |
| Sohalar                                          | Buxoro viloyati<br>Jizzax vilovati                                                                  |
| Xizmatlar uchun<br>toʻlov                        | Qashqadaryo viloyati<br>Navoiy viloyati                                                             |
| Yordam va qoʻllab- <sub>&gt;</sub><br>quvvatlash | Namangan viloyati         Samarqand viloyati         Surxondaryo viloyati         Sirdaryo viloyati |
|                                                  | Toshkent shahri<br>Toshkent viloyati                                                                |

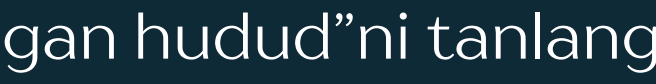

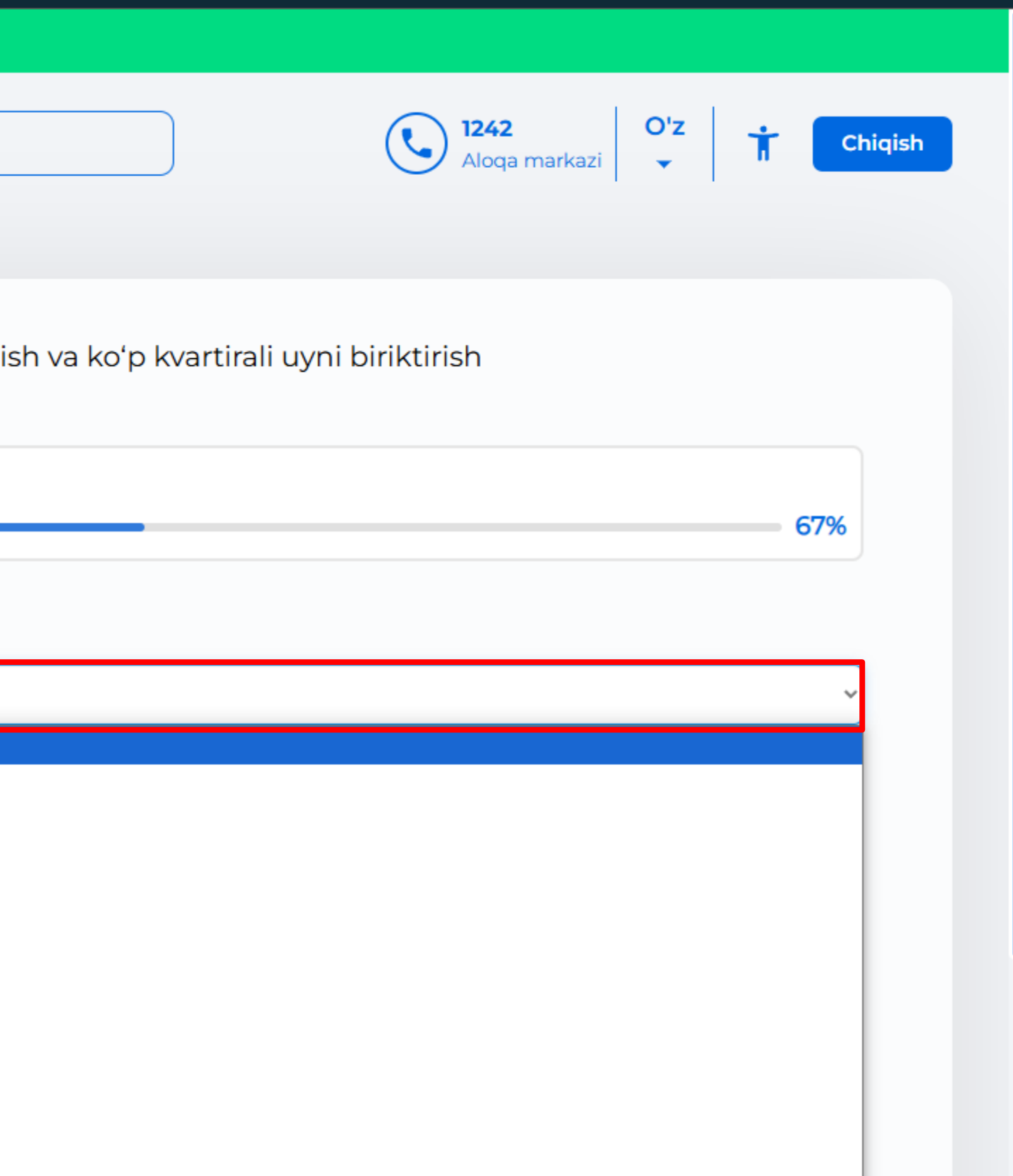

### "Koʻp kvartirali uy joylashgan tuman"ni tanlang

|                                 | Avvalgi talqinga qaytish  🥎                                                     |
|---------------------------------|---------------------------------------------------------------------------------|
|                                 |                                                                                 |
|                                 | Q Xizmatni izlash                                                               |
|                                 |                                                                                 |
|                                 | Bosh sahifa > Sohalar                                                           |
| 🚊 Profil 🛛 🗲                    |                                                                                 |
| 🚍 Arizalar                      | Koʻp kvartirali uyni boshqarish organini elektron reyestrda ro'yxatdan oʻtkazis |
| Xabarnomalar                    |                                                                                 |
|                                 | Oodare 2: Arizachi hagida regiluract                                            |
|                                 | Qadam 2: Arizachi haqida ma'lumot                                               |
| <b>द</b> ्धः Kommunal xizmatlar |                                                                                 |
| 💍 Toʻlovlar tarixi              |                                                                                 |
|                                 | Koʻp kvartirali uy joylashgan hudud*                                            |
| Xizmatlar                       | Toshkent shahri                                                                 |
| 🔗 Ommabop xizmatlar             | Koʻp kvartirali uy joylashgan tuman *                                           |
|                                 | Tanlang                                                                         |
| Sohalar                         | Tanlang                                                                         |
| _ Xizmatlar uchun               | Bektemir tumani                                                                 |
| 🖻 to'lov                        | Chilonzor tumani                                                                |
|                                 | Mirobod tumani                                                                  |
| Yordam va qoʻllab-              | Mirzo Ulug'bek tumani                                                           |
| quvvatlash                      | Olmazor tumani                                                                  |
|                                 | Shayxontohur tumani                                                             |
|                                 | Sirg'ali tumani                                                                 |
|                                 | Uchtepa tumani                                                                  |

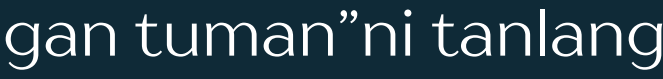

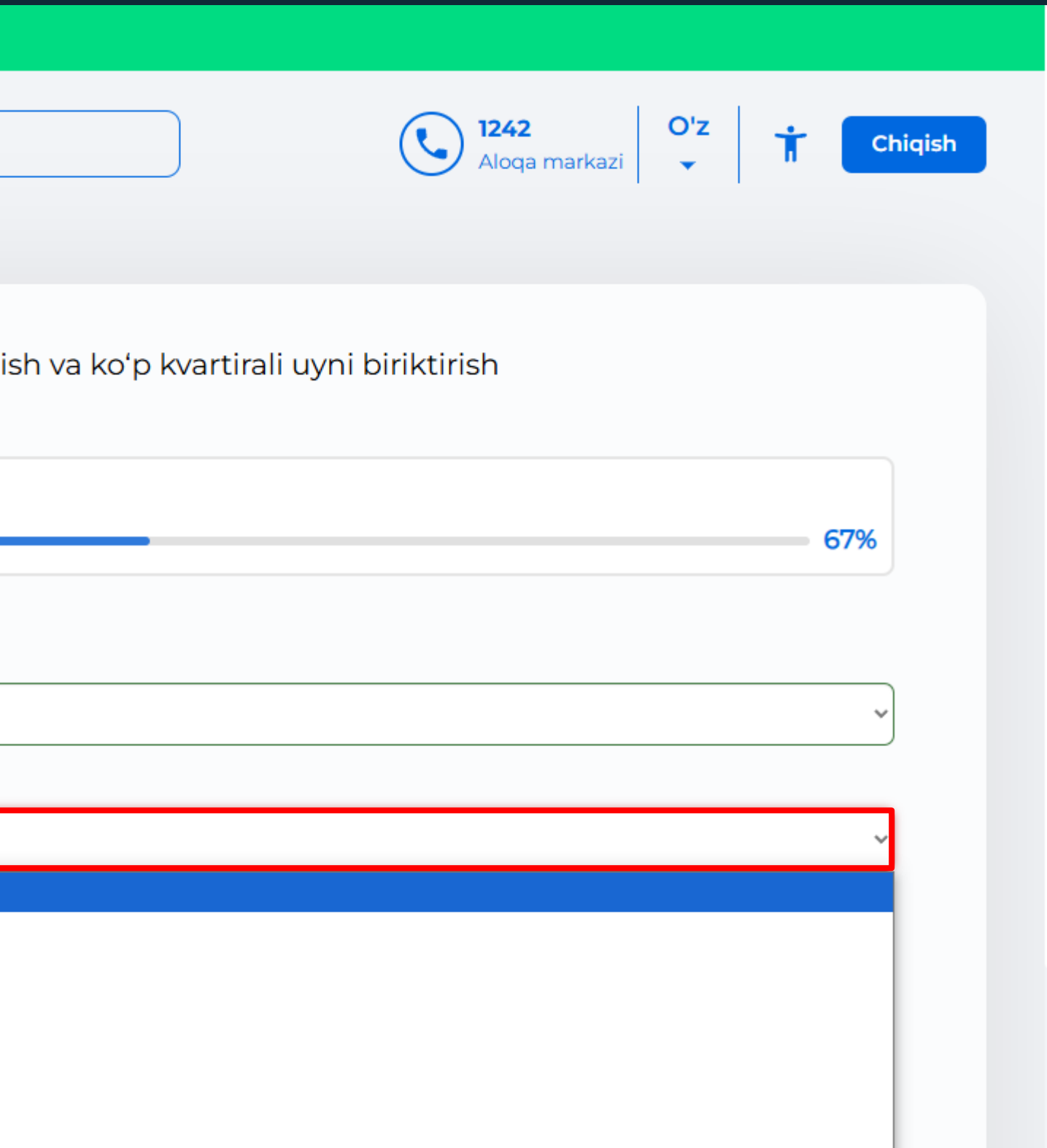

- Telefon raqamini kiriting 2.
- 3. tadbirkor boʻlmasangiz "Yoʻq"
- 4. "Keyingisi" tugmasini bosing

| <b>.</b>        | Profil            |
|-----------------|-------------------|
| Ð               | Arizalar          |
| ۵               | Xabarnomalar      |
| ١Ż              | Jarimalar         |
| S <sup>er</sup> | Kommunal xizmatla |

💍 Toʻlovlar tarixi

#### Xizmatlar

🕗 Ommabop xizmatlar

Sohalar

Xizmatlar uchun ▣ to'lov

Yordam va qoʻllabquvvatlash

| Toshkent shahri  /p kvartirali uy joylashgan tuman •  Tanlang /p kvartirali uy joylashgan tuman cannot be blank. /p kvartirali uy joylashgan manzil • | ~ |
|----------------------------------------------------------------------------------------------------|---|
| 'p kvartirali uy joylashgan tuman *<br>Tanlang<br>oʻp kvartirali uy joylashgan tuman cannot be blank.<br>'p kvartirali uy joylashgan manzil *         | ~ |
| Tanlang<br>oʻp kvartirali uy joylashgan tuman cannot be blank.<br>ʻp kvartirali uy joylashgan manzil *                                                | ~ |
| oʻp kvartirali uy joylashgan tuman cannot be blank.<br>'p kvartirali uy joylashgan manzil *                                                           |   |
| 'p kvartirali uy joylashgan manzil *                                                                                                    |   |
|                                                                                                    | _ |
|                                                                                                    |   |
| efon raqami *                                                                                                    |   |
|                                                                                                    | ( |
| yakka tartibdagi tadbirkormisiz?*                                                                                                    |   |
| Ha S S                                                                                                    |   |
|                                                                                                    |   |

"Koʻp kvartirali uy joylashgan manzil"ni kiriting. Agarda yakka tadbirkor bolsangiz "Ha"ni belgilang, agarda yakka

- 1. kiriting
- 2. "Keyingisi" tugmasini bosing.

| Î                              | Avvalgi talqinga qaytish 🔄                                                                                           |
|--------------------------------|----------------------------------------------------------------------------------------------------|
|                                | Q Xizmatni izlash     O'z       Aloqa markazi     Image: Chiqish                                                     |
|                                | Bosh sahifa 🔸 Sohalar                                                                                                |
| 💄 Profil 🛛 💙                   |                                                                                                    |
| 莫 Arizalar                     | Koʻp kvartirali uyni boshqarish organini elektron reyestrda roʻyxatdan oʻtkazish va koʻp kvartirali uyni biriktirish |
| 🔔 Xabarnomalar                 |                                                                                                    |
| দ Jarimalar                    | Qadam 3: Kerakli hujjatlar                                                                                           |
| <b>C</b> :: Kommunal xizmatlar | 100%                                                                                                    |
| 💍 Toʻlovlar tarixi             | Koʻp kvartirali uyni boshqarish vakolatini beruvchi hujjatlar                                                        |
| Xizmatlar ~                    | FayIni tanlang                                                                                                    |
| 🔗 Ommabop xizmatlar            | Topshirish-qabul qilish dalolatnomasi                                                                                |
| 🖁 Sohalar                      | FayIni tanlang                                                                                                    |
| E Xizmatlar uchun<br>toʻlov    | < Oldingisi > 2                                                                                                    |
| Yordam va qoʻllab-             |                                                                                                    |

### Koʻp kvartirali uyni boshqarish vakolatini beruvchi hujjatlarni

Topshirish-qabul qilish dalolatnomasini kiriting

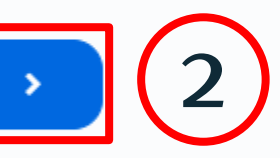

## Barcha kiritilgan ma'lumotlarni tekshirib "Yuborish" tugmasini bosing

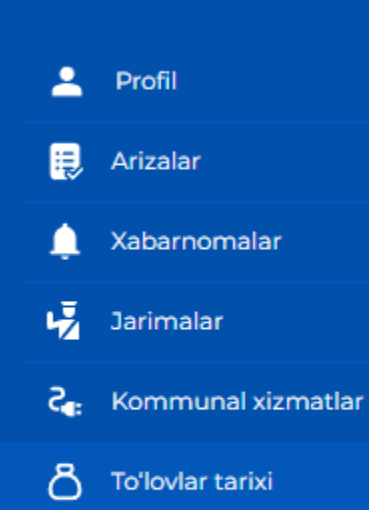

#### Xizmatlar

🕗 Ommabop xizmatlar

Be Sohalar

E Xizmatlar uchun toʻlov

Yordam va qoʻllabquvvatlash

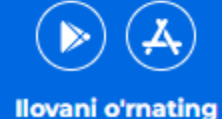

Xizmatlardan tezda va oson foydalanasiz

| F.I.O                                |
|--------------------------------------|
| Pasport seriya va raqami             |
| Koʻp kvartirali uy joylashgan hudud  |
| Koʻp kvartirali uy joylashgan tuman  |
| Koʻp kvartirali uy joylashgan manzil |
| Telefon raqami                       |
| Siz yakka tartibdagi tadbirkormisiz? |

#### Kerakli hujjatlar

| Koʻp kvartirali uyni boshqarish vakolatini<br>beruvchi hujjatlar | Yuklab olish |
|------------------------------------------------------------------|--------------|
| Topshirish-qabul qilish dalolatnomasi                            | Yuklab olish |

#### Ariza yuborish maqsadi

Ariza yuborish maqsadi

Koʻp kvartirali uyni boshqarish organini elektron reyestrda roʻyxatda

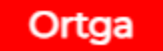

|             | J |
|-------------|---|
|             |   |
|             |   |
|             |   |
|             |   |
|             |   |
|             |   |
|             |   |
|             |   |
|             |   |
| n oʻtkazish |   |
|             |   |
|             |   |

## 15-BOSQLCH

### "Yangi invoys olish"ni tanlang, "Yuborish" ga bosing hamda kelgan invoys orqali toʻlovni amalga oshiring

| Î                                                                  | Avvalgi talqinga qaytish                                                                                                    |
|--------------------------------------------------------------------|----------------------------------------------------------------------------------------------------|
|                                                                    | Q Xizmatni izlash                                                                                                    |
| <ul> <li>Profil</li> <li>Arizalar</li> <li>Xabarnomalar</li> </ul> | Koʻp kvartirali uyni boshqarish organini elektron reyestrda roʻyxatdan oʻtkazis                                                                                                    |
| Jarimalar      Kommunal xizmatlar      To'lovlar tarixi            | Agar onlayn xizmat arizasi birinchi marta yuborilgan boʻlsa, <b>Yangi invoysni olish</b> variantini tanlang.<br>Agar ilgari yuborilgan elektron ariza uchun asosli rad javobi qabul qilingan boʻlsa va hozirda xizmat koʻrs<br>yuborilsa, <b>Mavjud invoysni ishlatish</b> variantini tanlang.<br>Bunday holda, elektron arizani dastlabki yuborish paytida olingan hisob -Invoys tafsilotlarini koʻrsatish k<br>Qayta elektron arizani Davlat xizmatlari markazi orqali yuborishda arizachining STIRini qoʻshimcha koʻrs |
| Xizmatlar ~                                                        | Tanlang *                                                                                                    |
| 📀 Ommabop xizmatlar                                                | <ul> <li>Yangi invoyshi olish</li> <li>Mavjud invoyshi ishlatish</li> </ul>                                                                                                    |
| Sohalar<br>Xizmatlar uchun<br>to'lov                               | Oldingisi     Yuborish                                                                                                    |
| Yordam va qoʻllab-                                                 |                                                                                                    |

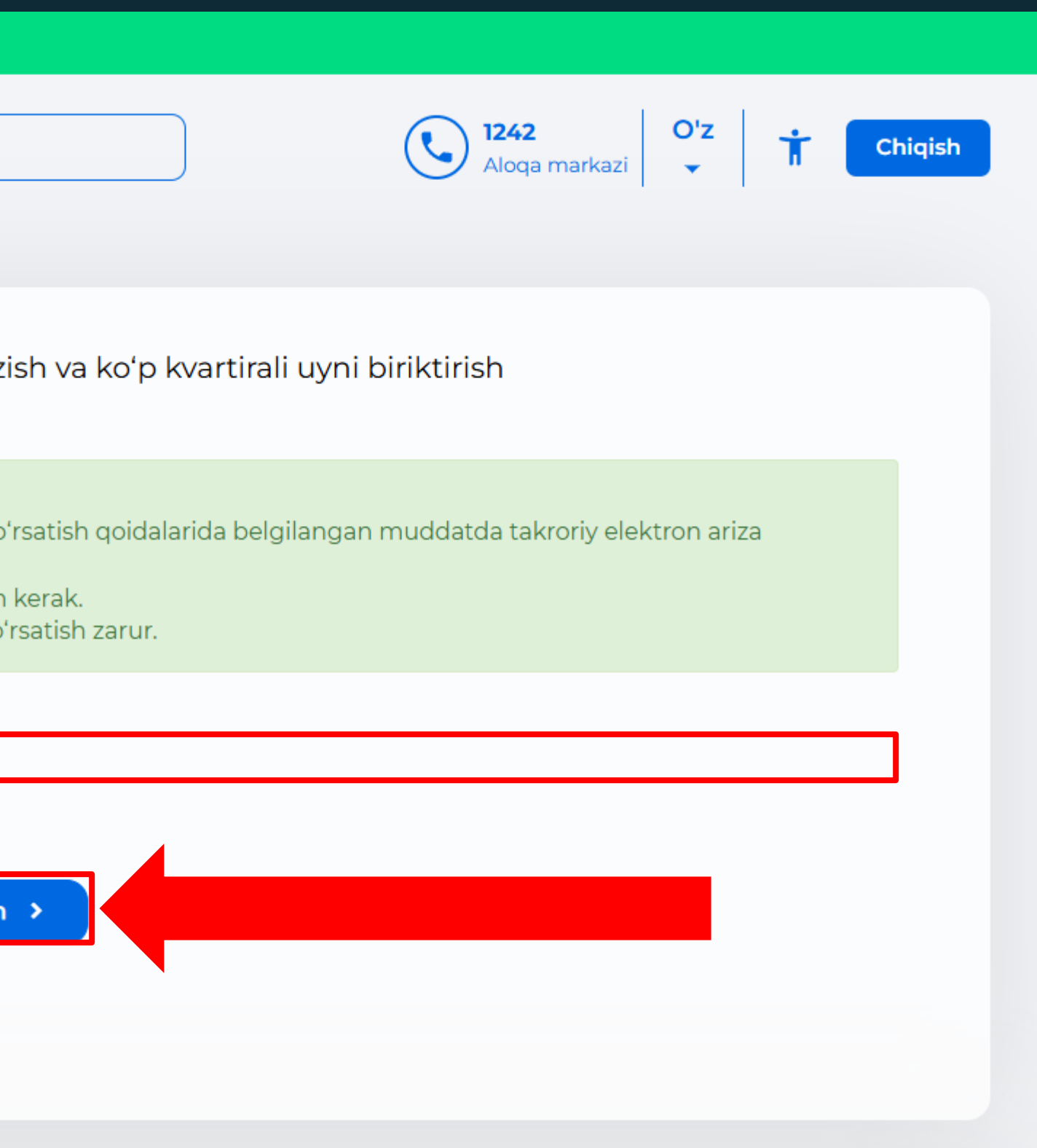